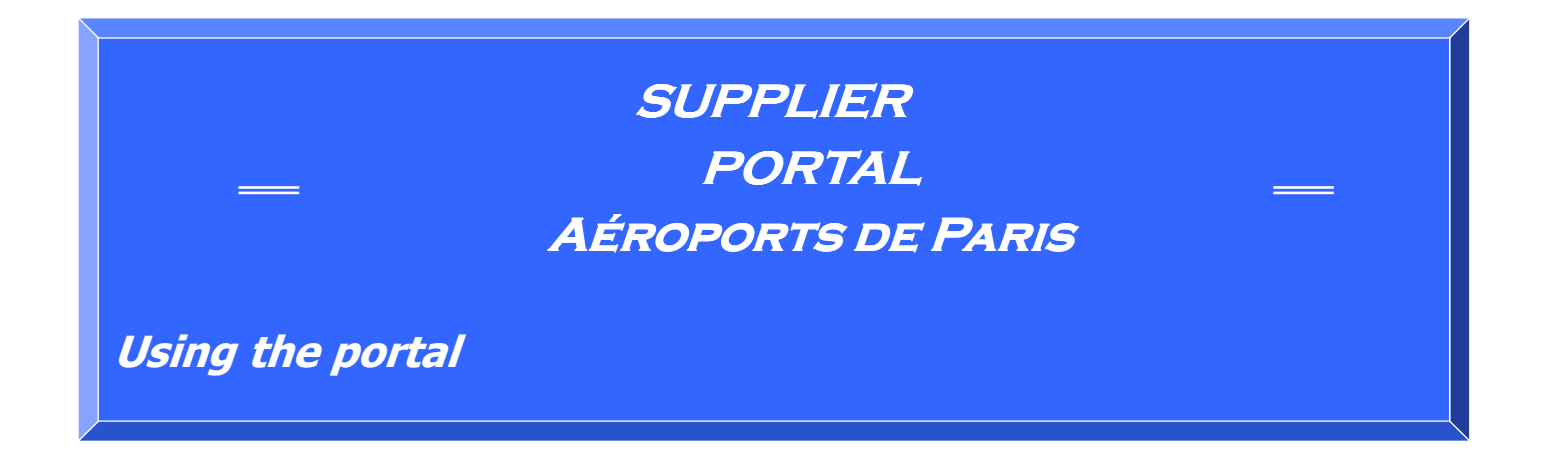

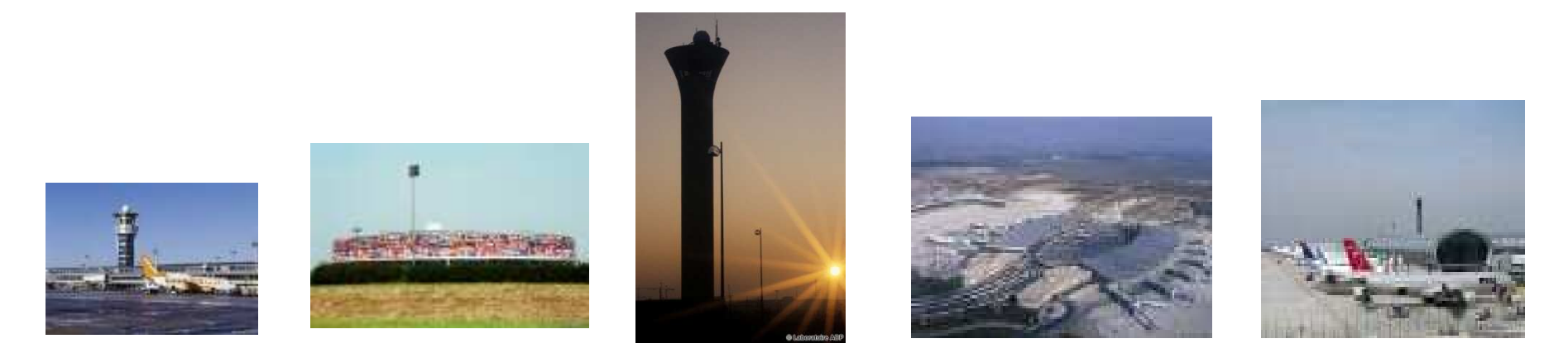

#### CIRCULATION

Aéroports De Paris – Procurement Division

Addressees: Supplier Portal Users

# Operating principle

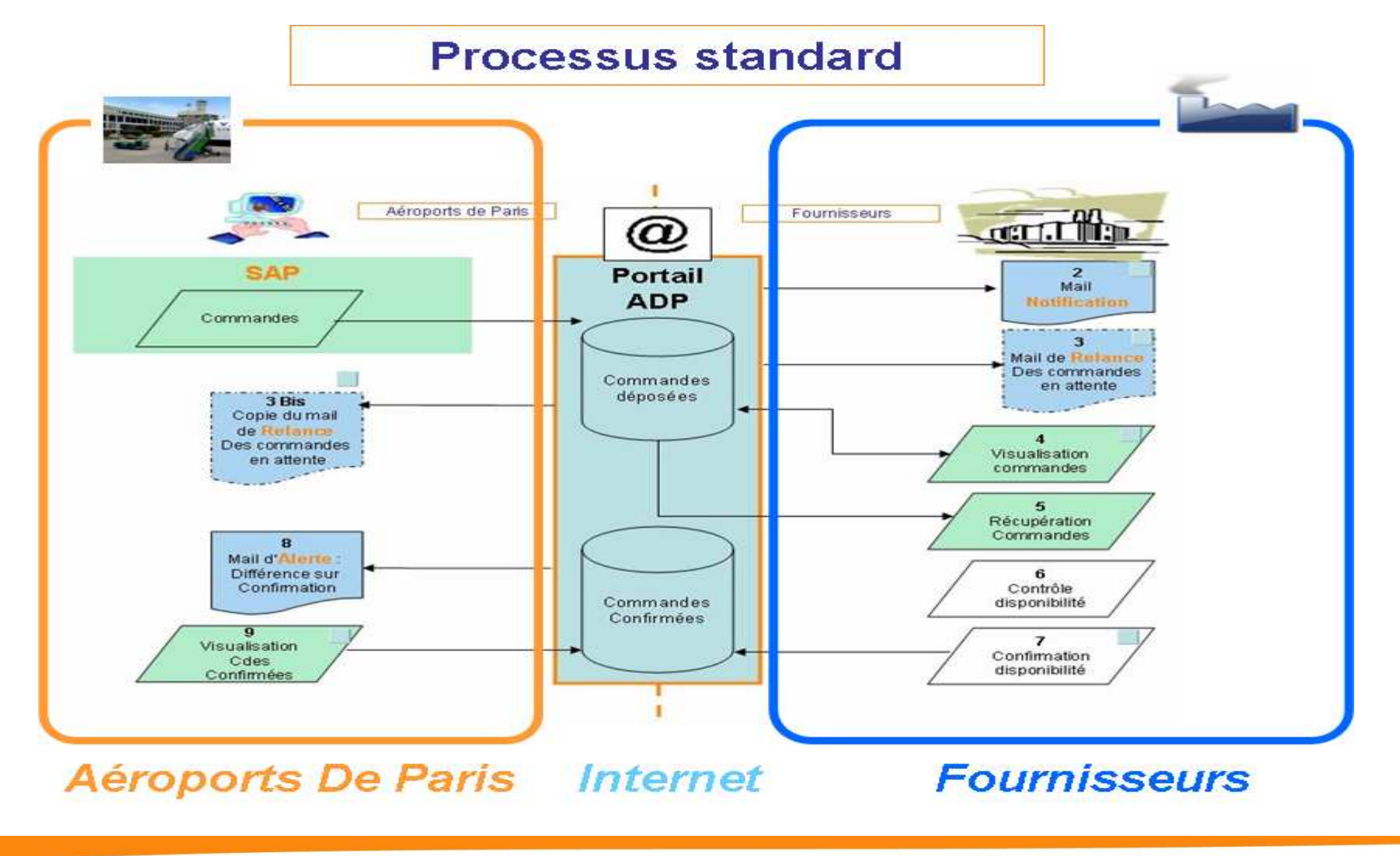

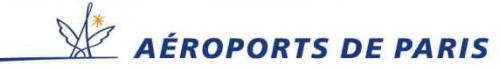

### Logging into the Aéroports de Paris Supplier Portal website

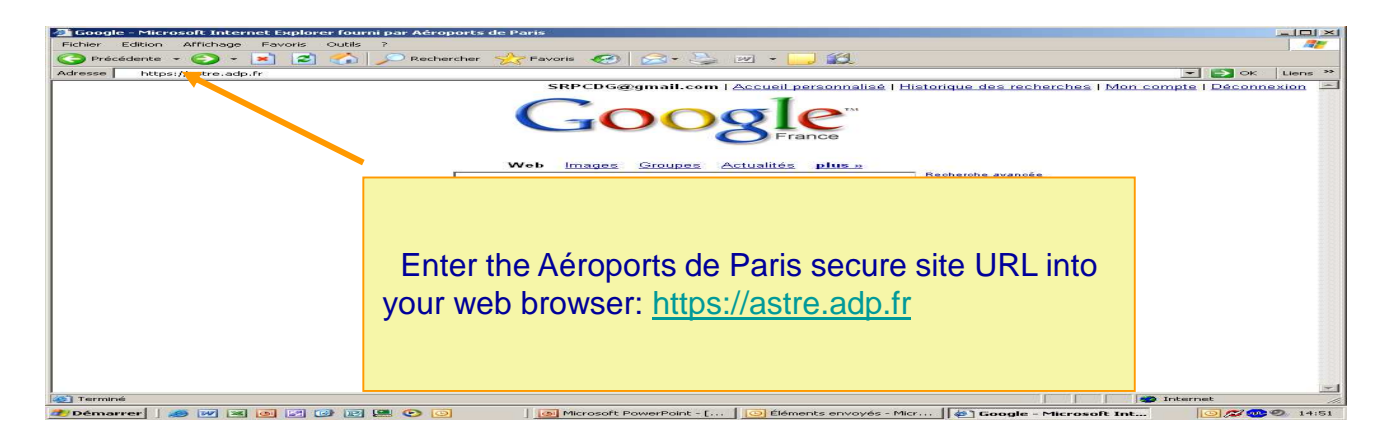

Step 1 Choice of authentication method:

To access the Supplier portal, users must select "Account and Office Automation Password"

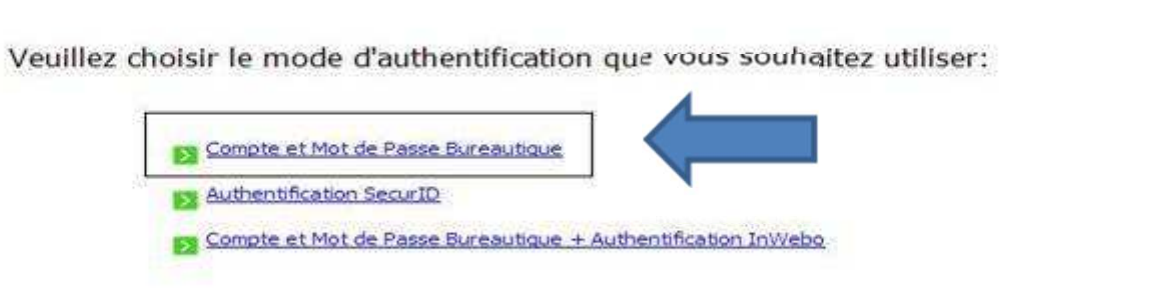

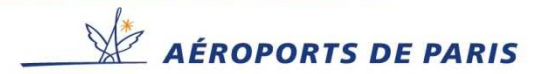

### Logging into the Aéroports de Paris Supplier Portal website

#### Step 2 Login details:

# Enter your username in the NAME field and password in the "SecurID passcode, InWebo or Office Automation password" field

| Nom:                         | Enter your login details                                                              |
|------------------------------|---------------------------------------------------------------------------------------|
| Mot de Passe<br>Bureautique: | : Name (e.g. 900xxxx) and passwords<br>(or copy/paste values in the dedicated fields) |
| Default Language:<br>French  |                                                                                       |
| Translate UI Connexion       |                                                                                       |

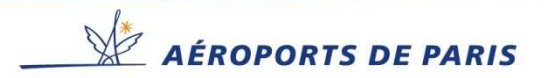

### Accessing your Portal account.

#### Homepage. Navigating in the portal

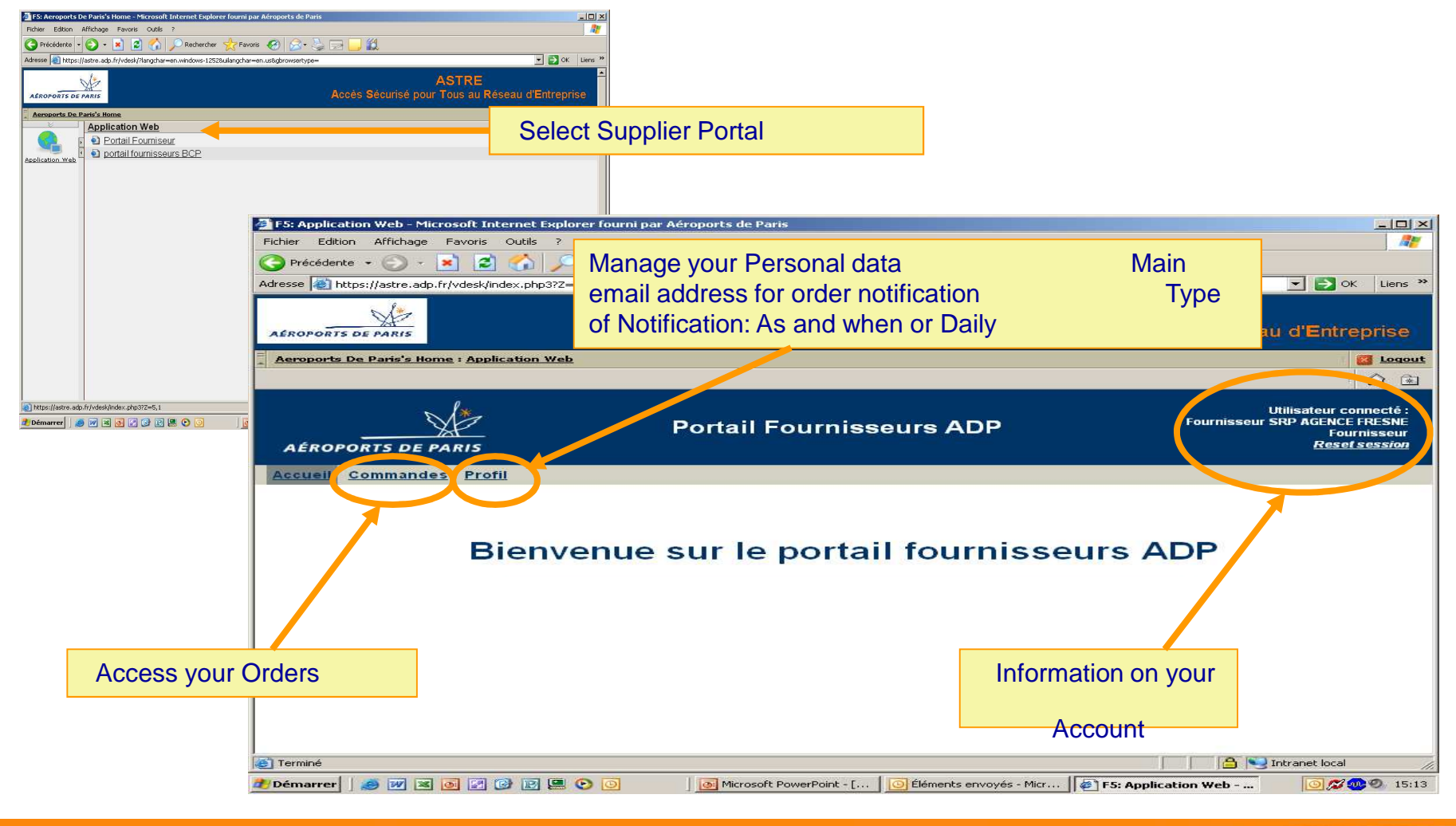

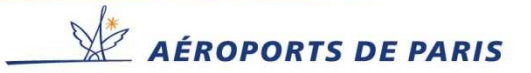

### Managing your Personal data

You can change the order notification email address as well as the sent message notification type as and when or daily.

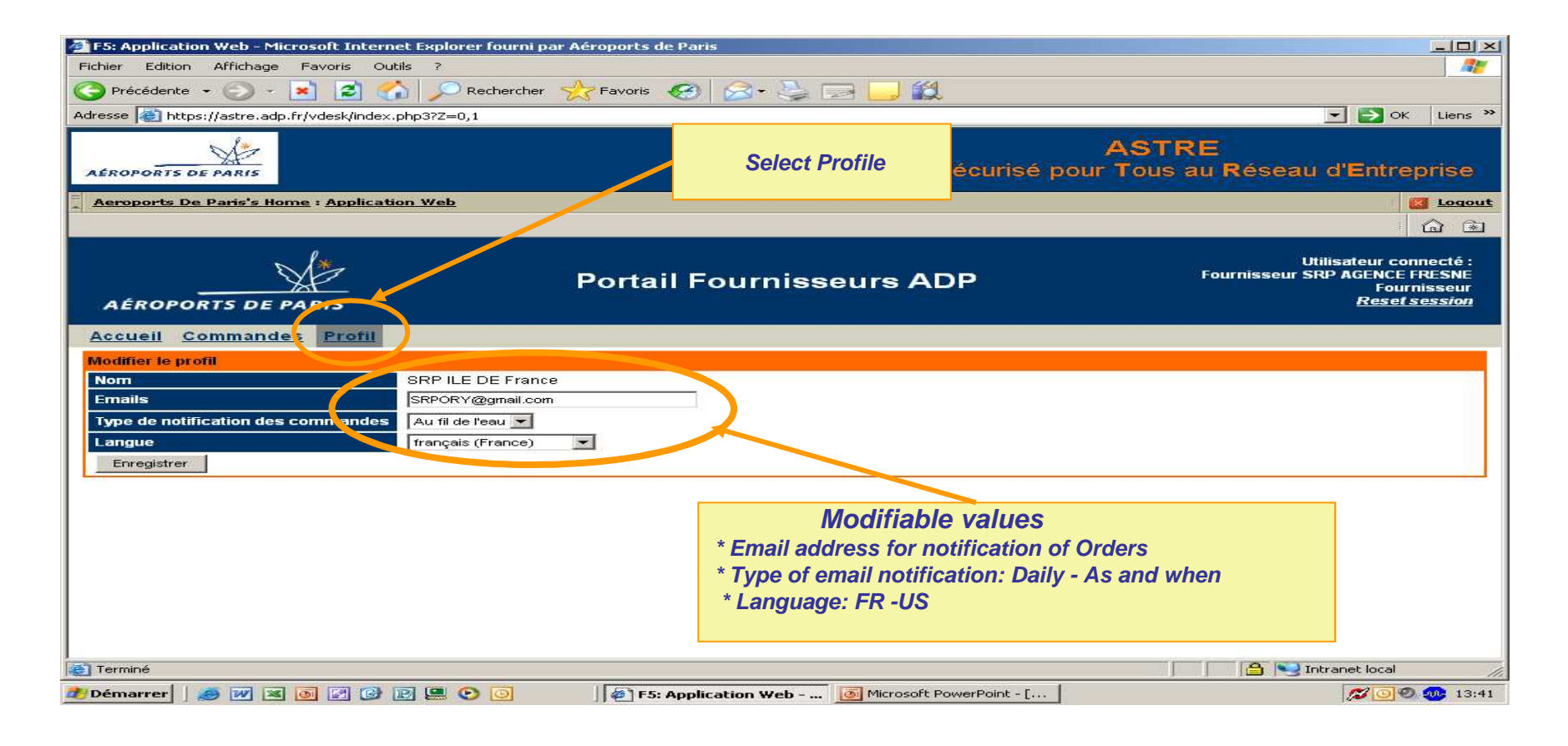

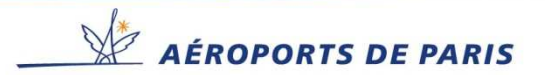

#### Your workspace (Orders to be processed)

#### List of orders.

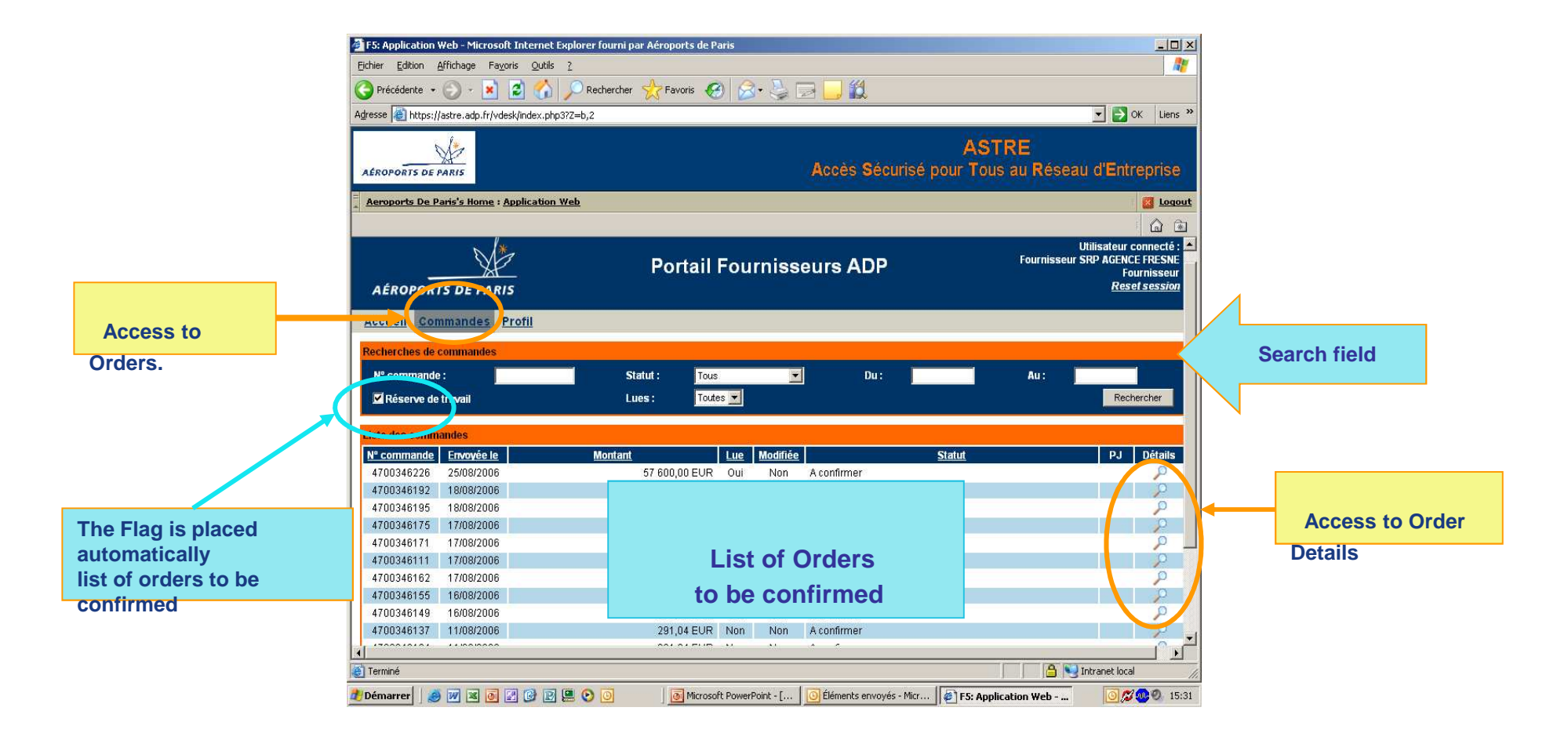

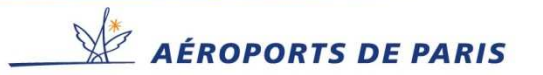

### **Searching Orders**

#### The Search criteria can be combined to fine-tune requests.

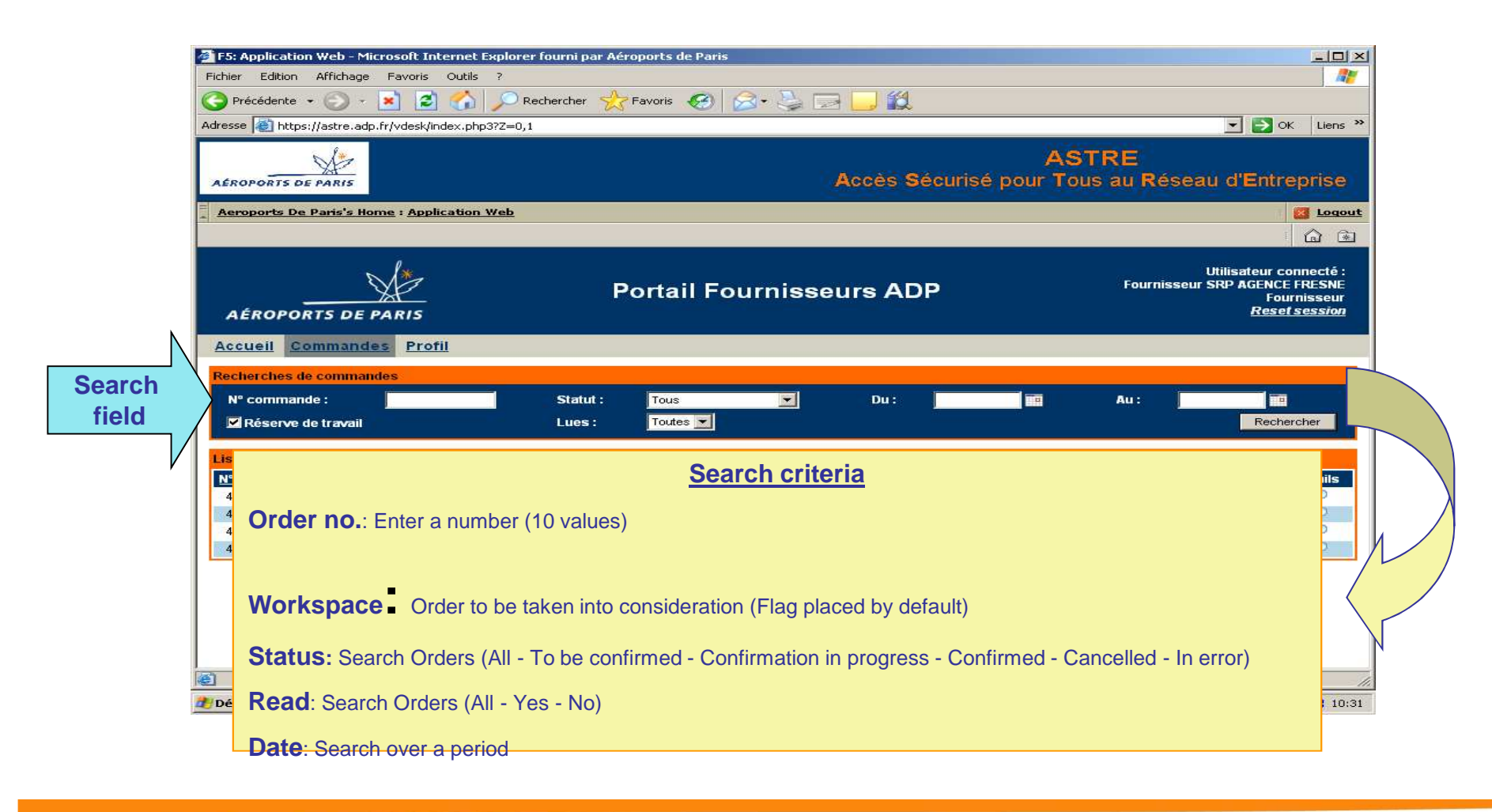

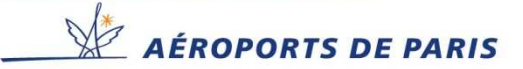

### Accessing the detail of an Order.

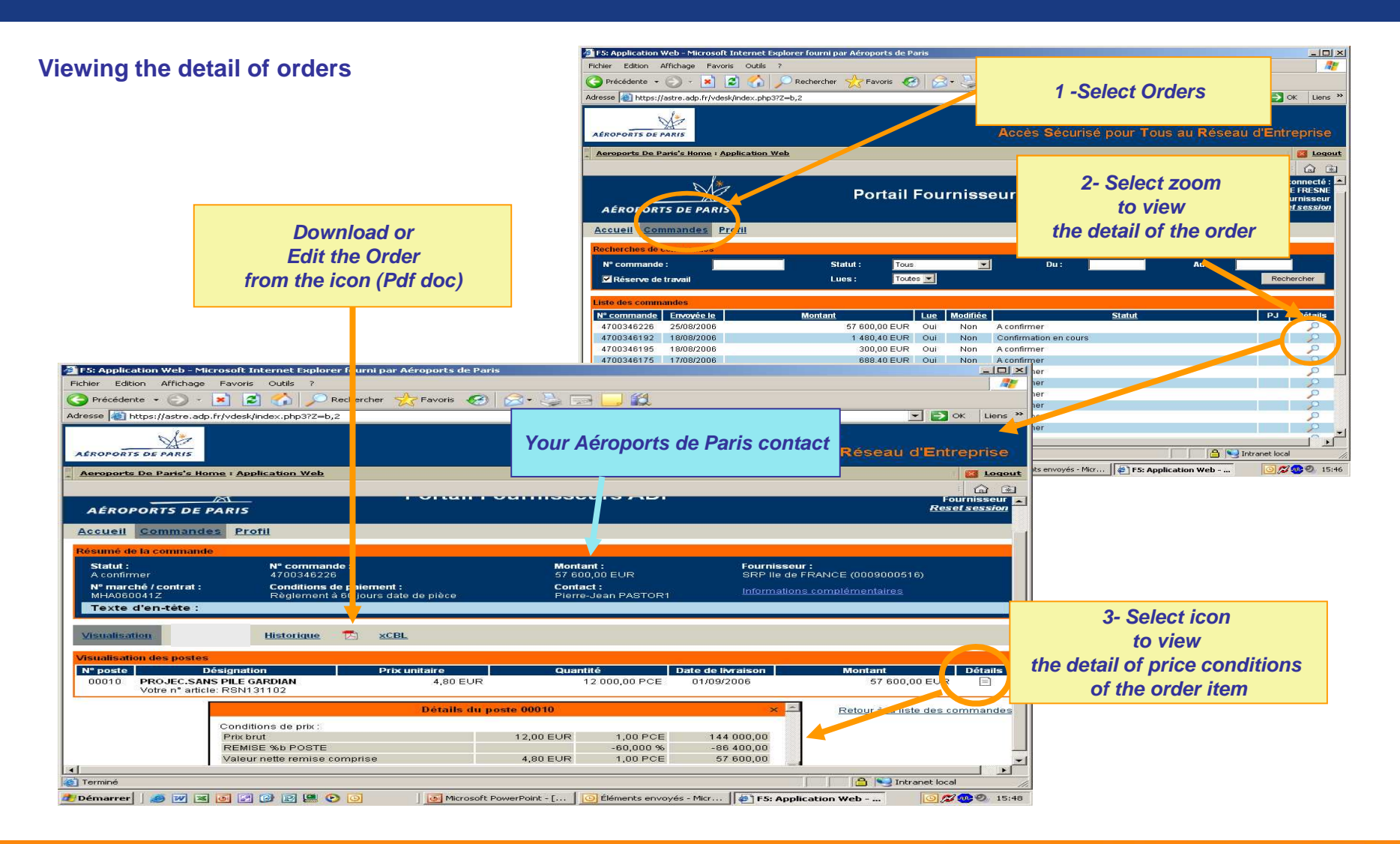

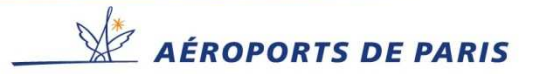

# Taking account of the order

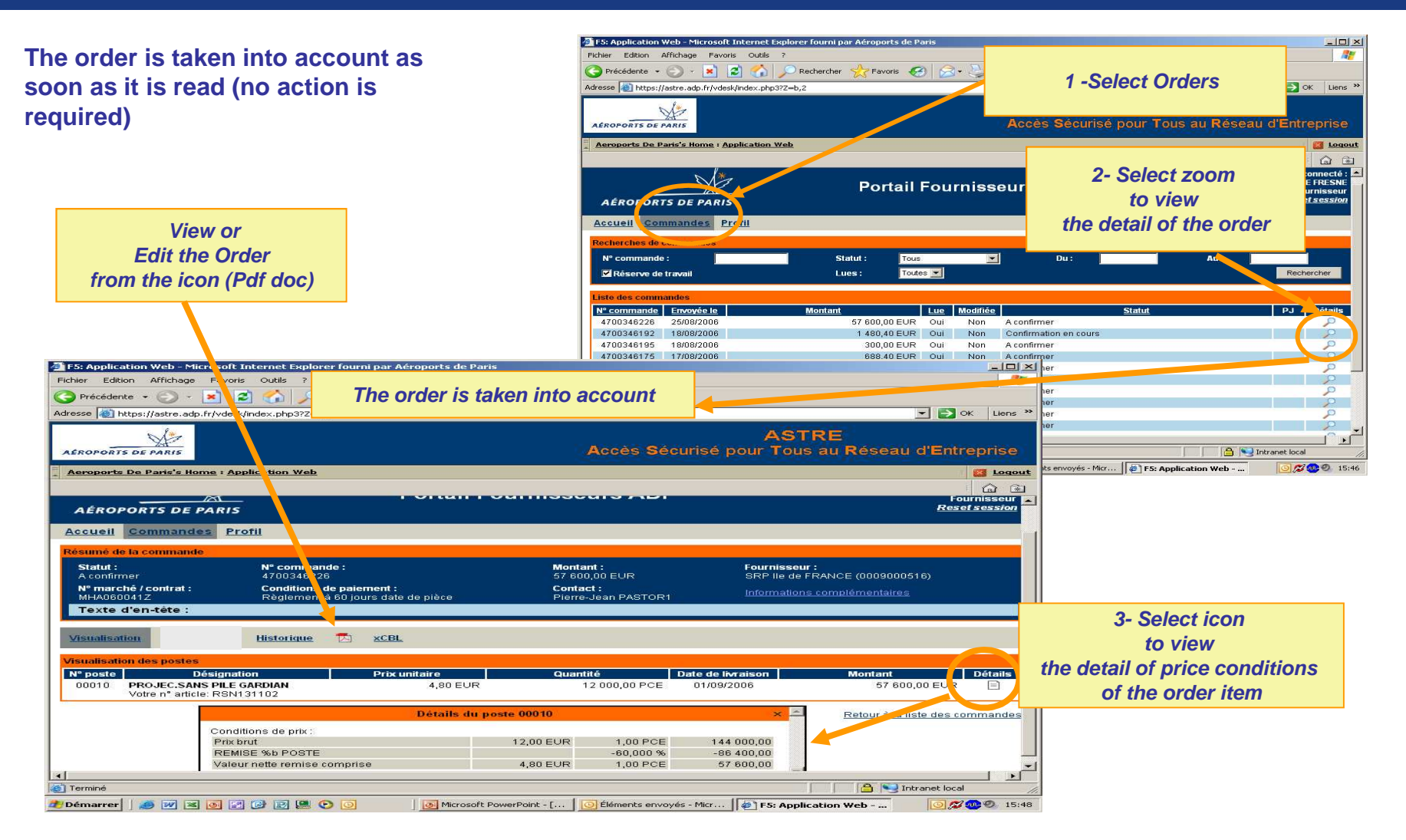

AÉROPORTS DE PARIS

### Accessing attached documents.

#### Read documents attached to an order

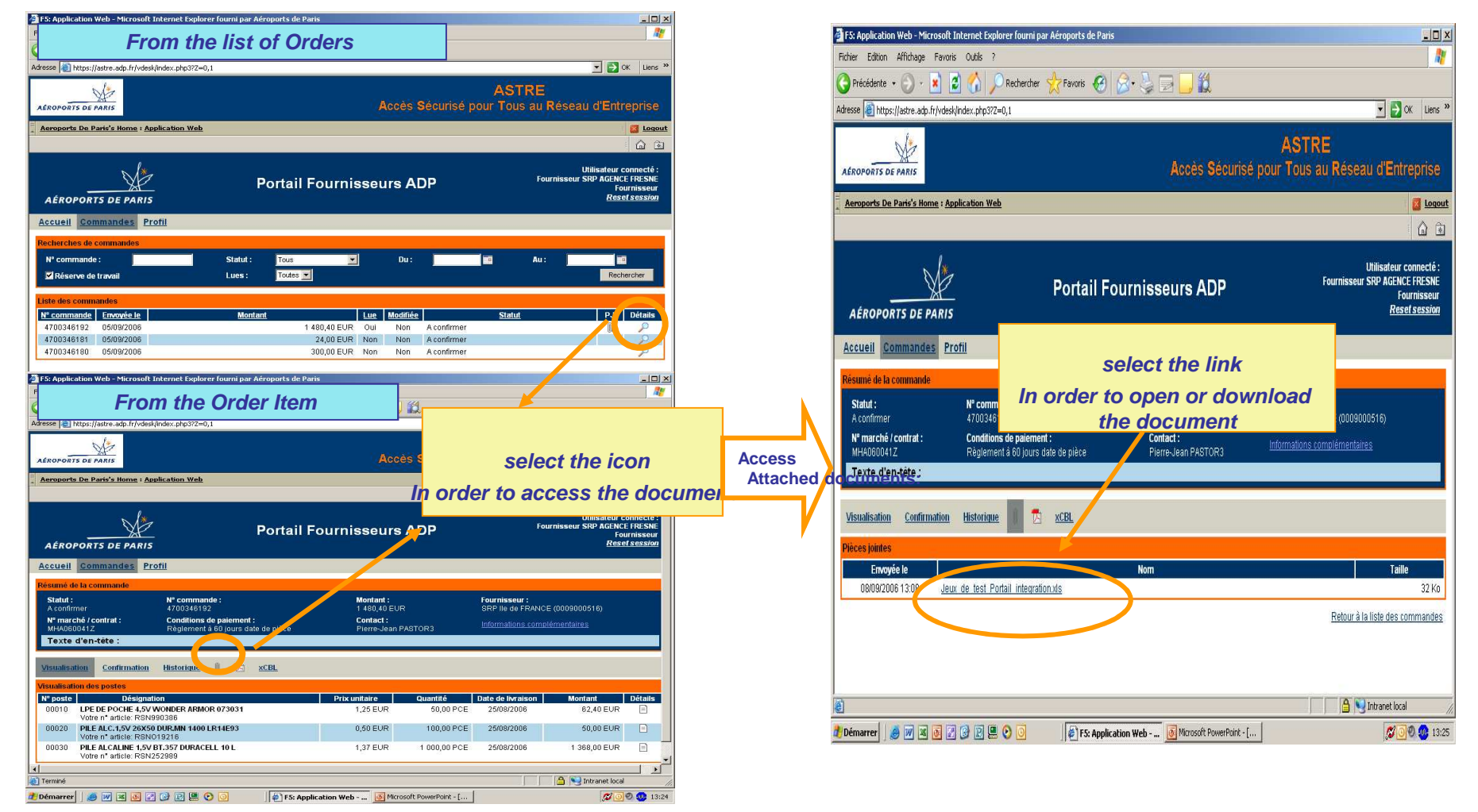

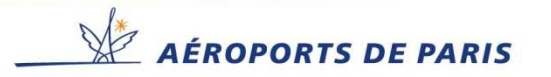

## **Order History.**

View the History of order modifications

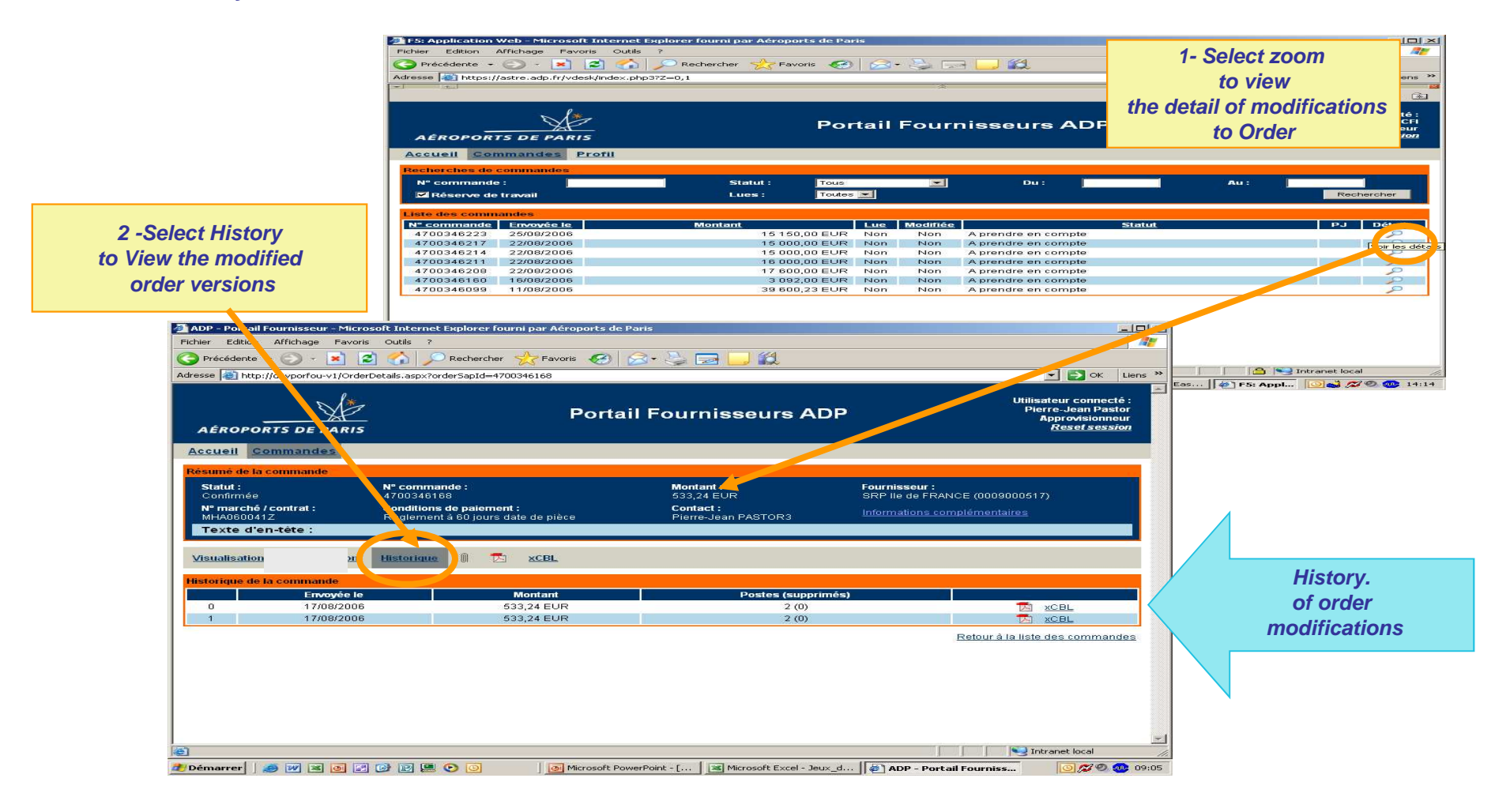

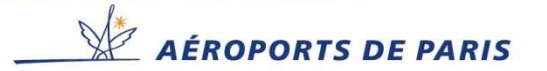

### Emails sent by the Portal to Aéroports de Paris Suppliers.

#### Order rejected item(s)

| [Portail Fournisseurs ADP][Non conformité] Alerte sur commande 4700346229 - Message (Texte brut) |                              | _ 0 × |
|--------------------------------------------------------------------------------------------------|------------------------------|-------|
| Eichier Edition Affichage Insertion Format Qutils Actions ?                                      |                              |       |
| ≩ Régondre 🍂 💪   🚰 📕 🕘   🤊 🗙 🍩 🔻 😫 Options   🤘 🖓 🕍 🦓 💂                                           |                              |       |
| ▼ ▲ G I S   書 書 语 語 律 律 提                                                                        |                              |       |
| De : Portail Fournisseur ADP (portail-fournisseur@adp.fr)                                        | Date : ven. 25/08/2006 14:36 |       |
| À : PASTORI Pierre-Jean                                                                          |                              |       |
| Cc :<br>Obiet : [Portail Fournisseurs ADP][Non conformité] Alerte sur commande 4700346229        |                              |       |
| Un fournisseur a saisi une confirmation présentant une non conformité sur au moins 1 poste. Nou  | s vous remercions de bier    | n A   |
| vouloir vous connecter au portail fournisseurs ADP pour prendre en compte cette non conformite.  |                              |       |
| Commande concernée : 4700346229                                                                  |                              |       |
| Fournisseur concerne : Sky lie Dr France                                                         |                              |       |
|                                                                                                  |                              |       |
|                                                                                                  |                              |       |
|                                                                                                  |                              |       |
|                                                                                                  |                              |       |
|                                                                                                  |                              |       |
|                                                                                                  |                              |       |
|                                                                                                  |                              |       |
|                                                                                                  |                              |       |
|                                                                                                  |                              |       |
|                                                                                                  |                              |       |
|                                                                                                  |                              |       |
|                                                                                                  |                              |       |
|                                                                                                  |                              |       |
|                                                                                                  |                              |       |
|                                                                                                  |                              |       |
|                                                                                                  |                              |       |
|                                                                                                  |                              |       |
|                                                                                                  |                              |       |
|                                                                                                  |                              |       |
|                                                                                                  |                              | 7     |

#### List Orders not read by the supplier

> 24 hours > 48 hours

| [Portail Fournisseurs ADP][Relance] Cor                                                                                       | mmandes à traiter par vos fournisseurs                           | au 24/08/2006 - Message (Texte brut)                           | X        |
|----------------------------------------------------------------------------------------------------|------------------------------------------------------------------|----------------------------------------------------------------|----------|
| Eichier Edition Affichage Insertion Fo                                                                                        | orma <u>t O</u> utils Action <u>s ?</u>                          |                                                                |          |
| 🕰 Régondre 🍂 🚑   🛐 🛃 🥞 💙 🕻                                                                                                    | 🗙 🏽 🔻 🚼 Options <u>.</u> 😽 📴 🍅 .                                 | Ba 4 8 -                                                       |          |
| •   <u>•</u>   <u>A</u>   G                                                                                                   | Ⅰ §   ■ ■ ■ 田 田 律 律                                              | A=                                                             |          |
| De : Portal Fournisseur ADP (portal-fourni<br>À : PASTOR1 Pierre-Jean<br>Cc :<br>Objet : [Portal Fournisseurs ADP][Relance] C | isseur@adp.fr]<br>Commandes à traiter par vos fournisseurs au 24 | Date : jeu. 24/08/2006 16:36                                   |          |
| Voici la liste des commandes                                                                                                  | arrivées sur le portail fou                                      | misseur nécessitant une action de la part de vos fournisseurs. | <b>A</b> |
| Commandes à lire par vos fou                                                                                                  | rnisseurs arrivées sur le po                                     | ctail depuis plus de 24 heures                                 |          |
| N° commande S                                                                                                    | tatut Envoyée l                                                  | Fournisseur                                                    |          |
| 4700346218 Å com<br>4700346171 Å com                                                                                          | nfirmer 22/08/200<br>nfirmer 17/08/200                           | SFCP<br>SRP ILE DE France                                      |          |
| Commandes à traiter par vos :                                                                                                 | fournisseurs arrivées sur le                                     | portail depuis plus de 48 heures                               |          |
| N° commande St                                                                                                    | tatut Envoyée l                                                  | e Fournisseur                                                  |          |
| 4700346175 λ co                                                                                                    | nfirmer 17/08/200                                                | 5 SRP ILE DE France                                            |          |
|                                                                                                    |                                                                  |                                                                | V        |

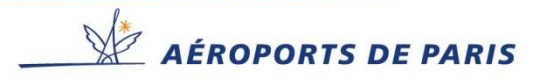

### Emails sent by the Portal to Suppliers.

#### New Order

| 🚰 Gmail - [Portail Fournisseurs /    | ADP] Commandes à traiter au 18/08/2006 - Microsoft Internet Explorer fourni par Aéroports de Pari                                                                                                    | _ 8                                                                                                    |
|--------------------------------------|----------------------------------------------------------------------------------------------------|----------------------------------------------------------------------------------------------------|
| Fichier Edition Affichage Fav        | oris Outils ?                                                                                                    | 1                                                                                                    |
|                                      | 😰 🔥 🔘 Rechercher 🔶 Favoris 🦨 🖓 🖌 🧏 🔟 🖌 🔲 🖉                                                                                                    |                                                                                                    |
|                                      |                                                                                                    |                                                                                                    |
| Adresse     http://mail.google.com/r | mai/?auth=DQAAAG4AAAARWFhC9Agt_N8LK2FcfM-dedjDw/5g1.DnUm-7C0uFwu7JwV1q4gxLxY0DCxrW7q3KCw/b45_                                                                                                    | DYYLUNXXX68DXPRZbscRav 🔟 🛃 OK 🛛 Liens                                                                           |
| 0                                    | srpcdg@gmail                                                                                                    | com   Paramètres   Aide   Déconnexion                                                                           |
|                                      | Recherche dans les messages Recherche sur le                                                                                                    | Web Afficher les options de recherche                                                                           |
|                                      | •                                                                                                    | Creer un filtre                                                                                                 |
| by GOOGLE BEIN                       |                                                                                                    |                                                                                                    |
| Nouveau message                      | Paris-Nice 43 € - www.eDreams.fr - Découvrez nos offres et partez Sans vous ruiner. Réservez en                                                                                                    | . Lien commercial < > Personnaliser                                                                             |
| Boite de réception                   | « Retour à Boite de récențion Archiver Simeler comme snam Summiner Autor                                                                                                    | e actione                                                                                                    |
| Suivi 🛱                              | and the second and the second and th |                                                                                                    |
| Tous les chats 🖓                     |                                                                                                    | (Plus recent 8 sur 15 Plus ancien.)                                                                             |
| Messages envoyés                     | [Portail Fournisseurs ADP] Commandes à traiter au 18/08/2006                                                                                                    | Nouvelle fenêtre                                                                                                |
| Brouillons                           | Boîte de réception                                                                                                    | 🖨 Imprimer                                                                                                    |
| Tous les messages                    | ( Portail Fournisseur ADP < portail-fournisseun@adp.fr> à moi Autres options 18 août                                                                                                    |                                                                                                    |
| <u>Spam</u>                          | Voici la liste des commandes arrivées sur le portail fournisseur nécessitant une action de                                                                                                    | Liens commerciaux                                                                                               |
| <u>Corbeille</u>                     | votre part.                                                                                                    | La France métropolitaine                                                                                        |
| Contacts                             |                                                                                                    | avec les petits prix                                                                                            |
| contacto                             | Commandes à traiter sur le portail anvées depuis plus de 48 heures                                                                                                    | d'Air France                                                                                                    |
| <ul> <li>Contacts rapides</li> </ul> | N° commande Statut Envovée le                                                                                                    | www.airfrance.fr                                                                                                |
| Rechercher, ajouter, inviter         |                                                                                                    | Vols ou Trains                                                                                                  |
| Fournisseur SRPCDG                   | 4700346095 A confirmer 11/08/2006                                                                                                    | Comparez les Prix des Trajets en                                                                                |
| Ma disponibilité 🔻                   | Le message et les pieces qui y sont eventuellement jointes sont exclusivement transmis a<br>l'intention des personnes physiques ou morales auvouelles ils sont destines                                                                                                    | Avion ou en Train avec Kelkoo !                                                                                 |
| Julien Lewi                          | Si vous avez recu ce message par erreur, merci d'en avertir immediatement Aeroports de                                                                                                    | iuyayes.keikuu.ii/                                                                                              |
| Ajouter un Afficher tout             | Paris par telephone ou par courrier electronique de retour a l'expediteur et de supprimer toute                                                                                                    | Vols à Prix Imbattables                                                                                         |
| contact                              | copie de ce message.                                                                                                    | Aeroport De Paris<br>Guide de Vole et de Décervatione I                                                         |
| ▼ Libellés                           | Par alleurs, il vous est notifie que toute divuigation, reproduction, distribution ou utilisation<br>quelconque de tout ou partie de ce message (v compris de ses eventuelles pieces inintes) et                                                                                                    | www.1voyage.com                                                                                                 |
| Modifier les libellés                | des informations qui y sont contenues est interdite.                                                                                                    | autros liene commerciaux -                                                                                      |
|                                      | Internet ne permettant pas d'assurer l'integrite de ce message, Aeroports de Paris et                                                                                                    | aures nens commerciaux »                                                                                        |
| ▼ Inviter un ami                     | l'expediteur declinent toute responsabilite au cas ou il aurait ete intercepte ou modifie par                                                                                                    | Pages connexes                                                                                                  |
| Offrir Gmail à :                     | quicunque.                                                                                                    | Chine : ouverture au trafic d'un                                                                                |
|                                      | This message and any possible attachments are transmitted for the exclusive use of the                                                                                                    | aéroport civil au Yunnan                                                                                        |
|                                      | intended recipient(s).                                                                                                    | Chine.org - 2 hours ago                                                                                         |
| Envoyer une invitation               | Should you receive this message by mistake, please notify ADP or the sender at once by<br>telephone or return a mail and delete it from your cyclem                                                                                                    | L'aéroport de Puzhehe vient d'être                                                                              |
| apercu de l'invitation               | Moreover, any form of reproduction dissemination, copying, disclosure, modification                                                                                                    | ouvert au trafic dans le                                                                                        |
| SA STATEMENT                         | - I and the second second                                                                                                    | The second second second second second second second second second second second second second second second se |

#### **Reminder of unread Orders**

#### > 24 hours > 48 hours

| 0                                                                                                    |                                         |                    |                                                 | srpe                         | ry@gmail.com   Paramètres   Aide   Déconnex                                                                     |
|----------------------------------------------------------------------------------------------------|-----------------------------------------|--------------------|-------------------------------------------------|------------------------------|----------------------------------------------------------------------------------------------------|
|                                                                                                    |                                         |                    | Recherche dans les messages                     | Recherche sur le V           | Velo Afficher les options de recherche<br>Créer un fitre                                                        |
| byGoogle BETA                                                                                                    |                                         |                    |                                                 |                              |                                                                                                    |
| louveau message                                                                                                    | Musiciens.biz, mp3, m                   | usique à écouter   | - <u>mp3 : Main Plaisir, l'amour sur un fil</u> |                              | Extrait du Web < ᠵ Personnaliser                                                                                |
| Boite de réception (19)                                                                                                    | « Retour à Boîte de                     | réception Ard      | iver Signaler comme spam Si                     | pprimer Autres actions       | · Plus récent 6 sur 4                                                                                           |
| <u>Suivi</u> 🛱                                                                                                    |                                         | 8                  |                                                 |                              | Plus ancien                                                                                                    |
| Tous les chats 🖓                                                                                                    | [Portail Fournis                        | seurs ADP][Re      | lance] Commandes à traiter au 2                 | 1/08/2006 Boite de réception |                                                                                                    |
| Aessages envoyés                                                                                                    | ()                                      |                    | 1                                               |                              |                                                                                                    |
| mullions                                                                                                    | Sa Portail Fourn                        | sseur ADP          | portall-fournisseur@adp.fr> á moi               | Autres options               | 24 ad Nouvelle fenetre                                                                                          |
| terre les autors autors a | Voici la liste des l                    | commandes arrivé   | es sur le portail fournisseur nécessitant une   | action de votre part.        | C Inprimer                                                                                                    |
| ous les messages                                                                                                    |                                         |                    | 8                                               |                              |                                                                                                    |
| <u>þam</u>                                                                                                    | Commandes à lire                        | arrivées sur le po | rtail depuis plus de 24 heures                  |                              | + Redure tout                                                                                                   |
| Corbeile                                                                                                    | 255000000000000000000000000000000000000 |                    |                                                 |                              |                                                                                                    |
|                                                                                                    | Nº commande                             | Statut             | Envoyée le                                      |                              | Liens commerciaux (commentaires)                                                                                |
| Contacts                                                                                                    |                                         |                    |                                                 |                              |                                                                                                    |
| 200 W W W WW                                                                                                    | 4700346195                              | A confirmer        | 18/08/2006                                      |                              | Recouvrement des impayes                                                                                        |
| Contacts rapides                                                                                                    | 4700346171                              | A confirmer        | 17/08/2006                                      |                              | Nouvelle méthode d'encaissement                                                                                 |
| echercher einifer inife                                                                                                    | 4700346111                              | A confirmer        | 17/08/2006                                      |                              | rapide à partir de 3 Euros HT                                                                                   |
| concroner, ajunter, marte                                                                                                    | 4700346137                              | A confirmer        | 11/08/2006                                      |                              | www.vite-encaisser.com                                                                                          |
| Fournisseur SRP ORY                                                                                                    | 4700346134                              | A confirmer        | 11/08/2006                                      |                              |                                                                                                    |
| Ma demonikilká 🚽                                                                                                    | 4700346135                              | A confirmer        | 11/08/2006                                      |                              | Traçabilité en entrepot                                                                                         |
| ina usporitante                                                                                                    | 4700346133                              | A confirmer        | 11/08/2006                                      |                              | Suivi des marchandises en temps                                                                                 |
| Julien Lewi                                                                                                    | 4700346130                              | A confirmer        | 11/08/2006                                      |                              | réel. Terminal embarqué ou piéton.                                                                              |
| in ter un                                                                                                    | 4700346129                              | A confirmer        | 11/08/2006                                      |                              | www.handheld.fr                                                                                                 |
| Afficher tout                                                                                                    | 4700346127                              | A confirmer        | 11/08/2006                                      |                              | 1 1 1 1 1 1 1 1 1 1 1 1 1 1 1 1 1 1 1                                                                           |
|                                                                                                    | 4700346126                              | A confirmer        | 11/08/2006                                      |                              | Gestion des commandes SAP                                                                                       |
| Libellés                                                                                                    | 4700346125                              | A confirmer        | 11/08/2006                                      |                              | Automatisez le traitement de vos                                                                                |
| Modifier Ine Ibellée                                                                                                    | 4700346124                              | A confirmer        | 11/08/2006                                      |                              | commandes clients dans SAP                                                                                      |
| Incurrer les incres                                                                                                    | 4700346123                              | A confirmer        | 11/08/2006                                      |                              | www.esker.fr/livreblanc-SAP                                                                                     |
|                                                                                                    | 4700346123                              | A confirmer        | 11/08/2006                                      |                              | A ALL DESIGNATION OF A                                                                                          |
|                                                                                                    | 4700346121                              | A confirmer        | 11/08/2006                                      |                              | OUTGOOK EFFOF Repair                                                                                            |
| inviter un ami                                                                                                    | 4700346120                              | A confirmer        | 11/08/2006                                      |                              | Detect & Repair Outlook Error                                                                                   |
| )ffrir Gmail â :                                                                                                    | 4700346119                              | & confirmer        | 11/08/2006                                      |                              | Repair Your PC 100% - Free                                                                                      |
|                                                                                                    | 4700346117                              | A confirmer        | 11/08/2006                                      |                              | Download                                                                                                    |
|                                                                                                    | 4700346115                              | A confirmer        | 11/08/2006                                      |                              | www.RegistrySmart.com                                                                                           |
| Ensuring Indiatory                                                                                                    | 4700346116                              | A confirmer        | 11/08/2006                                      |                              | sutres liens commerciany -                                                                                      |
| Car bolar                                                                                                    | 4700346112                              | A confirmer        | 11/08/2000                                      |                              | auges liens commerciaux »                                                                                       |
| nerru de l'invitation                                                                                                    | 4700346109                              | A confirmer        | 11/08/2000                                      |                              | <b>B</b>                                                                                                    |
| Page as Intration                                                                                                    | 4700346107                              | A confirmer        | 11/08/2006                                      |                              | Pages connexes                                                                                                  |
|                                                                                                    | 4700340107                              | A confirmer        | 11/08/2000                                      |                              | PRESSE: OdE conteste griefs de l'UE                                                                             |
|                                                                                                    | 4700340105                              | A confirmer        | 11/00/2000                                      |                              | elik                                                                                                    |
|                                                                                                    | 4700340104                              | A COMMENT          | 44.00/2000                                      |                              | our<br>Face Prove (Comparison in the                                                                            |
|                                                                                                    | 4700346101                              | A COMMEN           | 11/00/2000                                      |                              | casy dourse (communiques de                                                                                     |
|                                                                                                    | 4/00346110                              | A contirmér        | 11/00/2006                                      |                              | presse) - 3 hours ago                                                                                           |
|                                                                                                    | 4700346109                              | A confirmer        | 11/00/2000                                      |                              | PARIS (Dow Jones)La direction de                                                                                |
|                                                                                                    | 4700346105                              | A CONTINUE         | 11/00/2000                                      |                              | Gaz dê Francê (1020646,FK) â                                                                                    |
|                                                                                                    | 4700046400                              | 0                  | 44,002002                                       |                              | CONSTRAINTS OF A CARD AND A CARD AND A CARD AND A CARD AND A CARD AND A CARD A CARD A CARD A CARD A CARD A CARD |

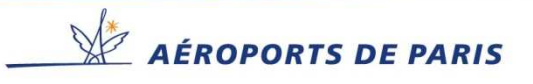

| Aéroports de Paris Portal admin is there to help you with any questions or technical problems. |
|------------------------------------------------------------------------------------------------|
| Please contact                                                                                 |
|                                                                                                |

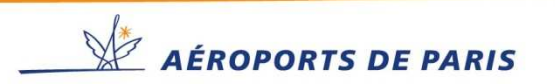